## كيفية الدخول الى الايميل الجامعي من خلال Gmail

1-فتح تطبيق Gmail على الهاتف او من خلال الكمبيوتر افتح متصفح الكروم ومن ثم gmail.com 2-تسجيل الدخول برقمك الجامعي متبوع بـ uof.ac.ae 3-كلمة المرور : نفس رقم الطالب الجامعي + سنة الميلاد مثال: إذا كان رقم الطالب الجامعي 202520015 وميلاده 25/5/2000 فإن البريد الإلكتروني للطالب / اسم المستخدم: وكلمة المرور هي: 2025200152000 وكلمة المرور هي: 2025200152000

> **كيفية الدخول الى موقع التعلم الذكي sls.uof.ac.ae** 1-فتح متصفح الكروم Chrome 2-الدخول الى الرابط التالي <u>sls.uof.ac.ae</u> 3-تسجيل الدخول من خلال اليوزر وكلمة المرور اليوزر (اسم المستخدم): الرقم الجامعي للطالب كلمة المرور: الرقم الجامعي للطالب + سنة الميلاد

مثال: إذا كان رقم الطالب 202520015 وميلاده 25/5/2000 فإن كلمة المرور هي 2025200152000 ملاحظة : بعد تسجيل الدخول لاول مره سيتم اجبار الطالب على تغير كلمة المرور

| hange password      |   |                                         |
|---------------------|---|-----------------------------------------|
| sername             |   | • · · · · · · · · · · · · · · · · · · · |
| urrent password     | 0 |                                         |
| ew password         | 0 |                                         |
| ew password (again) | 0 |                                         |

#### 4-بعد تسجيل الدخول ادخل على فيديو هات تعليمية لاستخدام النظام للطلاب

| المجيرة معالم المحيرة (معلم المحيرة المحيرة المحيرة المحيرة المعالم المحيرة المحيرة المحيرة المحيرة المحيرة ال | Tutorials • Calendar Mobile App English (en) •                                                                        |             | 🙉 Admin User 🕞                                                                                                    |
|----------------------------------------------------------------------------------------------------|----------------------------------------------------------------------------------------------------|-------------|----------------------------------------------------------------------------------------------------|
| Dashboard                                                                                                    |                                                                                                    |             | Customise this page                                                                                                    |
| NAVIGATION      Dashboard      Site home      Site pages      Myr mail      My courses                         | course overview  Smart Learning System Video Tutorials for student فيديو هات تعليمية لاستخدام النظام للطلاب Miscellar | ts<br>leous | PRIVATE FILES     2018-07-01-1D-426-IDNUM-2377-MBA-610-1- 2017C.mbz     Geulla.6.4.(ient_announcement.pdf     Go.png     UGG0.png     MA600_Introduction.pptx     Moodle.integration_brochure.pdf |

5-يجب على الطالب مشاهدة جميع الفيديو هات ليتمكن من استخدام النظام بنجاح

الجدول التالي هو اوقات دوام فريق الدعم الفني لنظام التعلم الذكي : يوميًا من الساعة 9 صباحًا حتى 4 مساءً ، ستتواصل مع الاستاذ باسل موبايل + واتساب: 0501301347 البريد الإلكتروني: basil@uof.ac.ae

يوميًا من 4 مساءً إلى 9 مساءً ، ستتواصل مع الاستاذ إيفس (yves) موبايل + واتساب: 0502477767 بريد إلكتروني :yves@uof.ac.ae

ملاحظة سيتم تنشيط حسابك بعد 24 ساعة من تاريخ التسجيل.

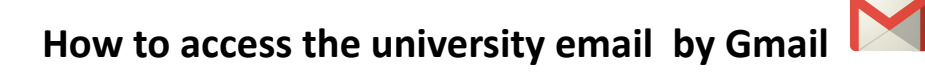

1- Open the Gmail application on the phone or through the computer, open the chrome browser, and then gmail.com

2- Log in with your university ID number followed by @uof.ac.ae

3-password: same student ID number + year of birth

Example:

if the student id is 202520015 and his birthday is 25/5/2000

student email/Username is : 202520015@uof.ac.ae

and the password is 2025200152000

Note: After logging in for the first time, the student will be forced to change the password

### How to enter the smart learning website sls.uof.ac.ae

- 1 Open the Chrome browser
- 2- Enter the following link <u>sls.uof.ac.ae</u>
- 3- Log in with your username and password

Username: The student's ID Number

Password: Student's ID Number + Year of Birth

Example: If the student ID number is 202520015 and his birth is 5/25/2000, then the password is 2025200152000

# Note: After logging in for the first time, the student will be forced to change the password

| hange password      |   |  |  |
|---------------------|---|--|--|
| sername             |   |  |  |
| urrent password     | e |  |  |
| ew password         | 0 |  |  |
| ew password (again) | 0 |  |  |
|                     |   |  |  |

### 4-After logging in, go to the <u>Smart Learning System video Tutorials for Students</u>

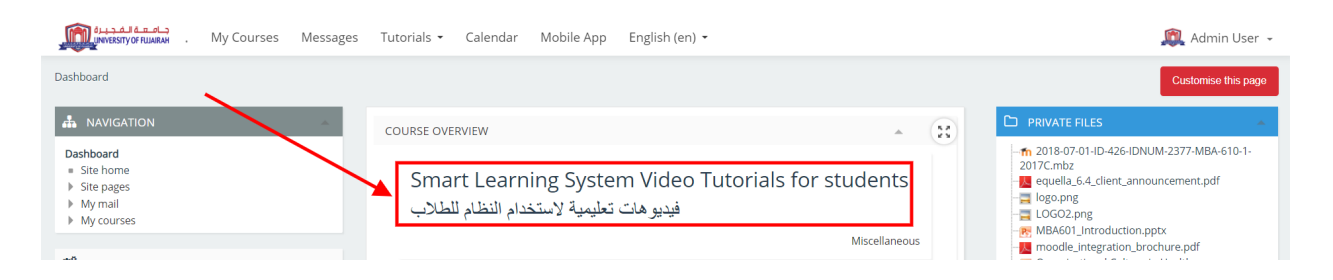

5-The student must watch all the videos to be able to use the system successfully

the working hours of the technical support team for the smart learning system:

Daily from 9 am to 4 pm, you will communicate with Mr.Basil

Mobile + Whatsapp: 0501301347 Email: basil@uof.ac.ae

Daily from 4 pm to 9 pm, you will communicate with Mr.Yves

Mobile + Whatsapp: 0502477767 Email: yves@uof.ac.ae

Note Your account will be activated 24 hours after the date of registration.